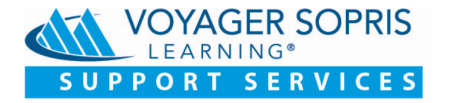

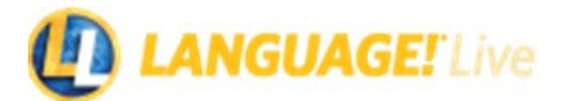

## Enable Schools Add Teachers Add Classes Add Manage & Users Add Classes Students Licenses

### **Enable Schools**

You will need to identify all schools that you would like to enable for this implementation.

Why is this important? Enabling these schools will allow you to add teachers and classes, as well as populate a student roster and manage students.

How do I do it? Click on Manage > Schools. Click the Disabled option to view all disabled schools. Then, click EDIT for the corresponding school. Change the status from Disabled to Enabled. The Contact Information is optional but is helpful when reaching out to the school's main contact. Click UPDATE SCHOOL.

| Home | Manage     | Course |                    |         |                                         |                                    |                                                                                                    |                                                                        |                                                                  |                                                   |                                     |                        |          |           |   |
|------|------------|--------|--------------------|---------|-----------------------------------------|------------------------------------|----------------------------------------------------------------------------------------------------|------------------------------------------------------------------------|------------------------------------------------------------------|---------------------------------------------------|-------------------------------------|------------------------|----------|-----------|---|
|      | Reports    | ► TED  |                    | El Live | Track<br>LANGUAGE! Live Hillside        | (2020 👻                            | Home                                                                                                    | Manage                                                                 | Course                                                           | Resource                                          | s Suppor                            | t 🚨 T.                 | Garcia   |           |   |
| 1    | -o Schools |        |                    |         |                                         |                                    |                                                                                                    |                                                                        |                                                                  |                                                   |                                     |                        | PRINT    |           |   |
| ?    | Staff      |        | Manage S           | chools  |                                         |                                    |                                                                                                    |                                                                        |                                                                  |                                                   |                                     |                        |          |           |   |
| ing  | Licenses   |        | Enabled Disa       | View /  | All                                     |                                    |                                                                                                    |                                                                        |                                                                  |                                                   |                                     |                        |          |           |   |
|      |            |        | School ×           |         | Address                                 | Contact                            |                                                                                                    |                                                                        | Status                                                           | Classes                                           | Students                            | Class Wall             |          |           |   |
|      |            |        | Anderson Middle So | :hool   | 17855 Dallas Parkwa<br>Dallas, TX 12345 | None                               |                                                                                                    |                                                                        | Disabled                                                         | 2                                                 | 65                                  |                        |          | 3         |   |
|      |            |        | Brook Middle Schor | al      | 1234 School Rd<br>Dallas, TX 12345      | None                               |                                                                                                    |                                                                        | Disabled                                                         | 0                                                 | 0                                   |                        | EDIT     |           |   |
|      |            |        | Hillside Middle S  |         | IANGUAGE                                | Live Track                         | GUAGE! Live Hillside (20                                                                                   | 20                                                                     |                                                                  | Home                                              | Manage                              | Course                 | Resource | s Support | Ŀ |
|      |            |        | Washington Mid     |         | BACK TO MANAGE SCH                      | 0015                               |                                                                                                    |                                                                        |                                                                  |                                                   | _                                   |                        |          |           |   |
|      |            |        |                    |         | Edit Ande                               | rson Mide                          | tle School                                                                                                 |                                                                        |                                                                  |                                                   |                                     |                        |          |           |   |
|      |            |        |                    |         | All fields are required unless          | specified as optional.             |                                                                                                    |                                                                        |                                                                  |                                                   |                                     |                        |          |           |   |
|      |            |        |                    | 4       | Status<br>Enabled<br>Disabled           | Enabling Users in If there Results | a school with existing<br>n the school will be able<br>is any school data comi<br>for the school will show | data will resul<br>to log in, and<br>ng from third<br>r up in district | t in the follo<br>district user<br>party source<br>level reports | owing:<br>s will be able<br>s, it will be u<br>s. | to view the s<br>pdated durin       | school.<br>g scheduled | updates. |           |   |
|      |            |        |                    |         | Contact Informat                        | ion (ontional)                     |                                                                                                    |                                                                        |                                                                  | School /                                          | Address                             |                        |          |           |   |
|      |            |        |                    |         | First Name                              |                                    | Last Name                                                                                                  |                                                                        |                                                                  | Anderson<br>17855 Dal<br>Dallas, TX               | Middle Scho<br>las Parkway<br>12345 | ol                     |          |           |   |
|      |            |        |                    |         | Title                                   |                                    | Phone                                                                                                    |                                                                        |                                                                  |                                                   |                                     |                        |          |           |   |
|      |            |        | VOYAGER SC         |         | Email                                   |                                    |                                                                                                    |                                                                        |                                                                  |                                                   |                                     |                        |          |           |   |
|      |            |        |                    |         | Class Wall Enable teachers              | to post assignments a              | and students to post and co                                                                                | mment on all w                                                         | alls.                                                            |                                                   |                                     |                        |          |           |   |
|      |            |        |                    |         |                                         |                                    | CANCEL                                                                                                    | UPDATE S                                                               | CHOOL <mark>o</mark>                                             | 5                                                 |                                     |                        |          |           |   |

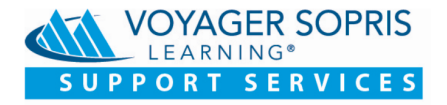

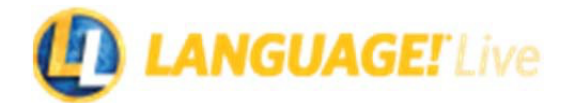

| Enable Schools | Add Teachers<br>& Users | Add Classes | Add<br>Students | Manage<br>Licenses |  |
|----------------|-------------------------|-------------|-----------------|--------------------|--|
|----------------|-------------------------|-------------|-----------------|--------------------|--|

#### Add Teachers and School Users

You will need to create accounts for teachers, principals, and other school staff.

Why is this important? Once school staff accounts are created, the staff can add teachers and classes, as well as access the student roster and manage students. All teachers' accounts will appear on the **Manage Staff** page. However, teachers without an active class will not have access. Therefore, they do not have to be removed. Teachers may have multiple classes with a single login.

How do I do it? Click on Manage > Staff. If a returning district, use the Search feature to verify if a user has a login. If no user is found, click ADD STAFF to add a group of users or click ADD INDIVIDUAL to add one user, then complete the staff information. Next, assign school and role(s) and click ADD STAFF. If adding a teacher, make sure to enable the LANGUAGE! Live License option.

| Home                                                                  | Manage Course                                                                                 |                                                              | ack<br>ANGUAGE! Live Hillside (2020 🔻                                      | Home Manage Cours                                                                                                    | e Resources Supp                                                                                         | oort 🚨 T. Garcia                                            |
|-----------------------------------------------------------------------|-----------------------------------------------------------------------------------------------|--------------------------------------------------------------|----------------------------------------------------------------------------|----------------------------------------------------------------------------------------------------|----------------------------------------------------------------------------------------------------|-------------------------------------------------------------|
|                                                                       | Reports >                                                                                     |                                                              |                                                                            |                                                                                                    |                                                                                                    |                                                             |
|                                                                       | Schools                                                                                       | Manage Staff                                                 |                                                                            |                                                                                                    |                                                                                                    | 0                                                           |
| 1                                                                     | -• Staff                                                                                      | Multuge Stan                                                 |                                                                            | Search by Last Name                                                                                                    |                                                                                                    |                                                             |
| t Training                                                            | Licenses                                                                                      | View All Principal Campus                                    | User Campus Coach Teacher                                                  | Ross                                                                                                    | ADD INDIVI                                                                                               | ADD STAFF                                                   |
|                                                                       |                                                                                               | Last Name 👻 First Name 🗦                                     |                                                                            | Isername Pass 2 thool                                                                                                    |                                                                                                    |                                                             |
|                                                                       |                                                                                               |                                                              | N                                                                          | D RESULTS FOUND                                                                                                    |                                                                                                    | <b>Y</b>                                                    |
|                                                                       | -                                                                                             | View All Principa                                            | al Campus User Campus Coach                                                | Teacher Q Search by Last Nam                                                                                                    | ne <b>4</b>                                                                                              | ADD INDIVIDUAL     ADD STAFF                                |
|                                                                       |                                                                                               | Last Name ∨ F                                                | First Name > Email                                                         | Username Password Scho                                                                                                    | ol Roles                                                                                                 |                                                             |
|                                                                       |                                                                                               | Garcia T                                                     | fomas tomas.garcia@HillsideIS                                              | D.k12.tx.us garciaT1 Spring                                                                                                    | field Middle School Teach                                                                                | er EDIT                                                     |
|                                                                       |                                                                                               | Disz c                                                       | i d2iobialliM@srcib.cmloa                                                  | Willeld                                                                                                    | Princip                                                                                                  | al EDIT                                                     |
| Add                                                                   | Staff                                                                                         |                                                              |                                                                            |                                                                                                    |                                                                                                    |                                                             |
| All fields are                                                        | re required for each individual n                                                             | ow.                                                          | Fmall                                                                      | Add Individual                                                                                                    |                                                                                                    |                                                             |
| All fields are                                                        | re required for each individual n<br>Last Name<br>Roswell                                     | ox.<br>First Name<br>Norma                                   | Email<br>norma.roswell@Hillsid                                             | Add Individual<br>All fields are required unless specified as optional.<br>User Information                                                                                                    |                                                                                                    |                                                             |
| All fields are                                                        | re required for each individual n<br>Last Name<br>Roswell<br>Last Name<br>Wright              | First Name<br>Norma<br>First Name<br>Jared                   | Enal<br>norma.roswell@Hillsid                                              | Add Individual<br>Al fields are required where specified as optimus.<br>User Information                                                                                                    | Last Nan<br>Norm                                                                                         | v<br>a                                                      |
| All fields are                                                        | re required for each individual n<br>Last Name<br>Roswell<br>Last Name<br>Wright<br>Last Name | ox. First Name First Name First Name First Name              | Email<br>norma.roswell@Hillsid<br>jared.wright@Hillsidel<br>Email          | Add Individual<br>Al fields are required unless specified as optional.<br>User Information<br>First Itane<br>Roswell                                                                                                    | Last Nam                                                                                                 | e<br><b>0</b>                                               |
| All fields are                                                        | re required for each individual n<br>Last Name<br>Last Name<br>Wright<br>Last Name            | ox<br>First Name<br>Jared<br>First Name                      | Enall<br>Dorma.roswell@Hillsid<br>Enall<br>jared.wright@Hillsidel<br>Email | Add Individual<br>All fields are required unless specified as optional.<br>User Information<br>For Issue<br>Roswell<br>Creat<br>norma.roswell@HillsideISD.k12.tx.                                                                                                    | us tion tion                                                                                             | va<br>a<br>72565                                            |
| All fields are                                                        | er required for each individual in<br>Lant Name<br>Lant Name<br>Wright<br>Last Name           | ox<br>First Name<br>First Name<br>First Name                 | Email<br>Doma.roswell@Hillsid<br>Email<br>Email<br>Email                   | Add Individual<br>Af fields are required unless specified as optional.<br>User Information<br>First Name<br>Roswell<br>Unail<br>norma.roswell@HillsideISD.k12.tx.                                                                                                    | Latt Nam<br>Norm<br>US                                                                                   | e<br>a<br>1roll<br>72565<br>                                |
| All fields are                                                        | er erepäred för each individual in<br>Lant Name<br>Rosswell<br>Last Name<br>Last Name         | ox<br>First Name<br>First Name<br>First Name                 | Enal<br>Dorma.roswell@Hillsid                                              | Add Individual All fields are required unless specified an optional. User Information Front Itame Consult Consult Consult Role(s) Consult SpringField Middle School                                                                                                    | us Inde<br>Camp                                                                                          | w<br>a<br>1001<br>72565<br>LANGUAGELLive<br>us User         |
| All fields are<br>1<br>7<br>7<br>7<br>7<br>7<br>7<br>7<br>7<br>7<br>7 | er erquierd for each individual in<br>Last Name<br>Last Name<br>Last Name                     | ex<br>Pint Name<br>Norma<br>Fint Name<br>Jared<br>First Name | Email<br>proma.roswell@Hillsid<br>Email<br>Email<br>Email                  | Add Individual Alter are required when specified as optimut. User Information Toroma.noswell@HillsideISD.k12.tx. Role(s) Const Springfield Middle School Const Springfield Middle School Const Const C | us Class Norm                                                                                            | not<br>72565<br>LANGLAGET Live<br>us User                   |
| All fields are                                                        | er regeled for each individual in<br>Lant Name<br>Rosswell<br>Last Name<br>Last Name          | ox Pirst Name Pirst Name Pirst Name First Name               | Email                                                                      | Add individual Teterare required unless specified a optional User Information Teterare Teterare Tetera | Last Nam<br>Norm<br>us 10 Gestio<br>S1337<br>Camp<br>• Role<br>Teache                                    | noll<br>72565<br>LANGUAGELLAR<br>us User                    |
| All fields are                                                        | er ergeherd för auch individual in<br>Lant Name<br>Rosswell<br>Lant Name<br>Last Name         | ox  First Name  First Name  First Name                       | Email<br>Dorma.roswell@Hillsid                                             | Add individual Teterare required where specified a optional Teterare Teterare Tetera | Last Nam<br>Norm<br>us 10 Geptio<br>51337<br>Role<br>Campu<br>Campu<br>Campu                             | a<br>a<br>Traff<br>72565<br>□ LANGUAGETLIVE<br>us User<br>· |
| All fields are<br>1<br>2<br>V<br>3 L                                  | er regioned for auch individual in<br>Last Name<br>Last Name<br>Last Name                     | ox                                                           | Email<br>Doma.roswell@Hillsid<br>Email<br>Email                            | Add individual<br>It let are required where specified an optional<br>It let are required where specified an optional<br>It let are required where specified and del SD. A12. A22. A22.<br>Add Role<br>Add Role                                                                                                    | Last Nam<br>Norm<br>us to leptio<br>To leptio<br>S1337<br>Role<br>Camp<br>Role<br>Camp<br>Campu<br>Campu | a a a a a a a a a a a a a a a a a a a                       |

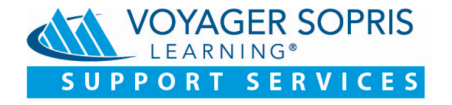

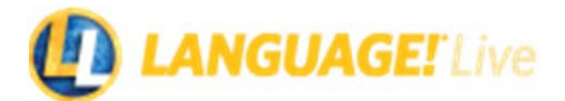

| Enable Schools Add Teachers & Add Classes | Add<br>Students | Manage<br>Licenses |
|-------------------------------------------|-----------------|--------------------|
|-------------------------------------------|-----------------|--------------------|

#### Add Classes

Classes will need to be created for students to be added to a roster.

How do I do it? Click on Manage > Schools. Click on the School from the list, then click ADD CLASS.

Add the class name and select the primary teacher from the menu. Set **Weekly Word Training Targets** and **Default Student Settings**, and set any **Benchmark Assessments** for the class. Click **ADD CLASS**.

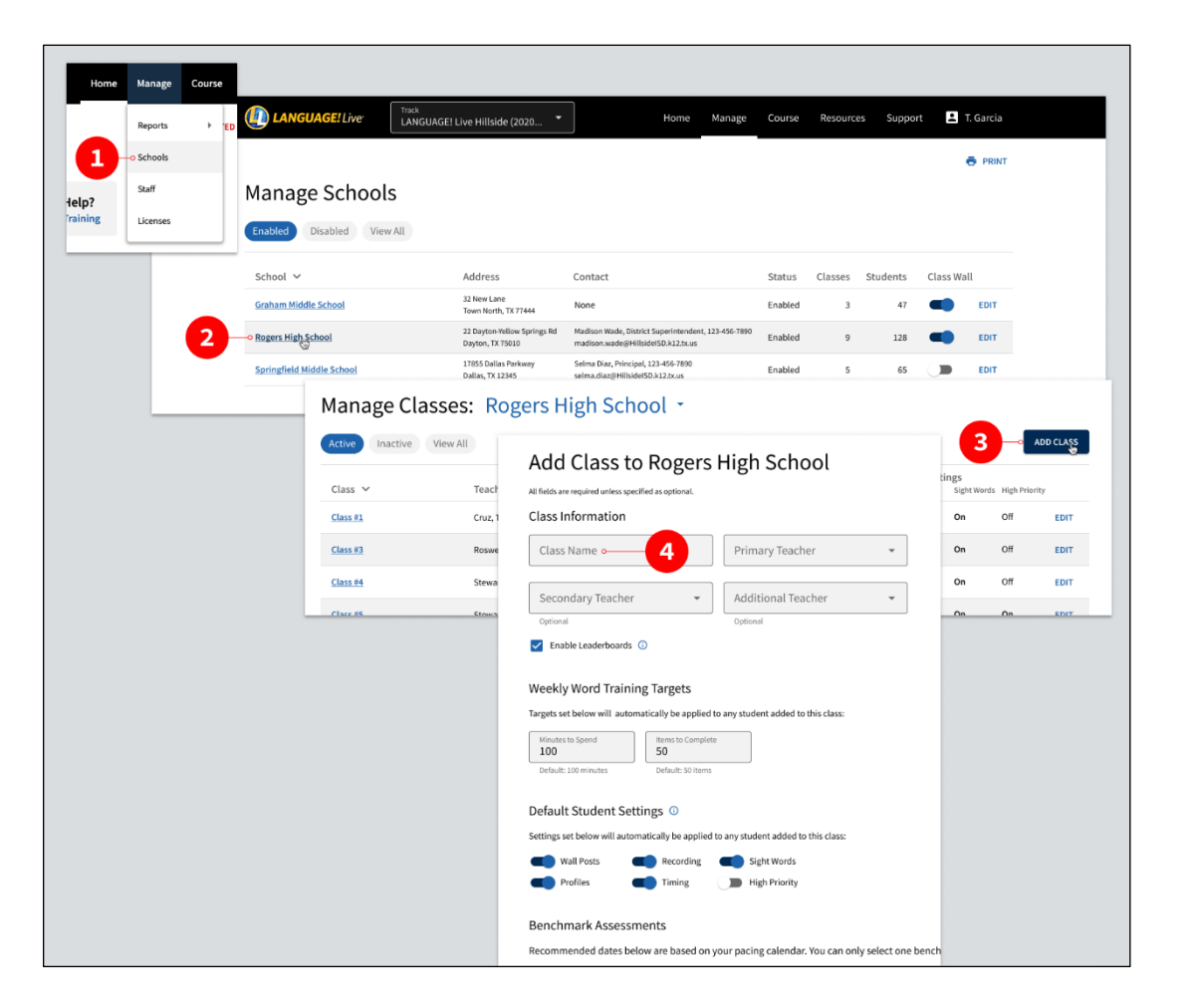

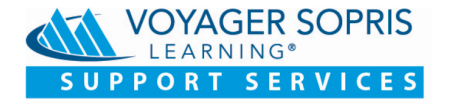

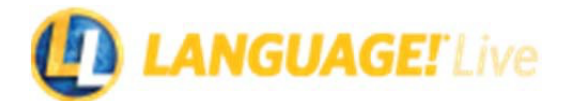

## Enable Schools Add Teachers & Add Classes Add Classes & Manage Licenses

### **Add Students**

Why is this important? Populating your class roster is a critical step toward fully utilizing *LANGUAGE! Live*.® Once the class roster is established, user names and passwords are created. Online scores will then be populated after assessments to allow analysis of student performance data to help inform instruction.

How do I do it? There are three ways to add students.

- 1. Students can be added manually by selecting the **Class** in the list, then clicking **ADD STUDENT**.
  - a. To add a *new student*, enter all required information (Last Name, First Name, Student ID, Grade, and Birth Date).
- To add *existing students*, enter either (Last Name, First Name OR Student ID) and the imported students matching your search will appear in the dropdown menu. It is recommended that you enter the student ID to narrow down your list of students more quickly in the database.
- To *import students*, click **IMPORT STUDENTS** and download the template. (NOTE: Do not alter prepopulated fields.)

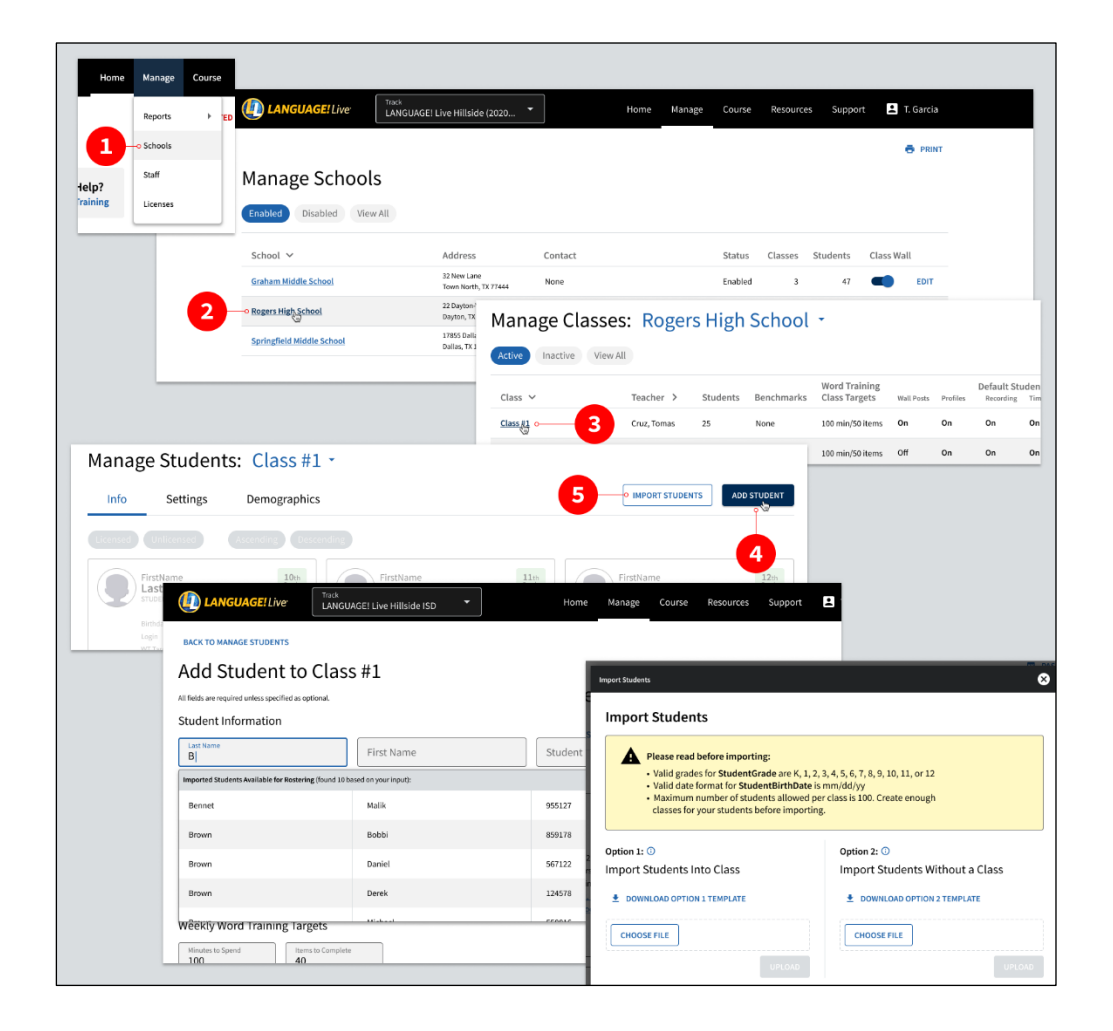

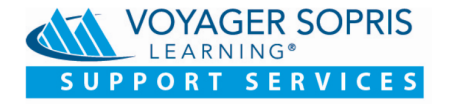

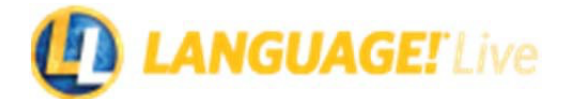

# Enable Schools Add Teachers & Add Classes Add Classes Students Licenses

### **Manage Licenses**

You may allocate licenses to specific schools and/or classes to ensure the correct technology services are available at each level.

Why is this important? Your purchase has provided you specific access to technology that can be distributed across your implementation.

How do I do it? You may choose not to allocate licenses, which allows all schools and classes to enroll students and use licenses up to the purchased amount. You should monitor as some schools or classes may use more licenses than expected. If you choose to allocate, select Manage > Licenses. Set limits on the schools and classes as needed and click SAVE CHANGES.

| Home | Manage                       | Course |                                                                                                    |                                               |                                                 |                           |                          |                    |              |         |           |
|------|------------------------------|--------|----------------------------------------------------------------------------------------------------|-----------------------------------------------|-------------------------------------------------|---------------------------|--------------------------|--------------------|--------------|---------|-----------|
|      | Reports                      | ) EI   |                                                                                                    | LANGUAGE! Live                                | Track<br>LANGUAGE! Live Hillside (2020          | •                         | Home Mar                 | nage Course        | Resources    | Support | 1. Garcia |
|      | Schools                      |        |                                                                                                    |                                               |                                                 |                           |                          |                    |              |         |           |
|      | Staff                        |        | Ma                                                                                                    | anage Licens                                  | ses                                             |                           |                          |                    |              |         |           |
| 1    | <ul> <li>Licenses</li> </ul> |        | Lice                                                                                                    | nses for Hillside ISD >                       | > LANGUAGE! Live Hillside ISD (2                | 2020-2021)                |                          |                    |              |         |           |
|      |                              |        | _                                                                                                    | Students Tead                                 | chers                                           |                           |                          |                    |              |         |           |
|      |                              |        | The f                                                                                                    | Nowing is a list of licenses put              | rchased by the district plus any licenses purch | nased directly by the sch | nools within the distric | tt.                |              |         |           |
|      |                              |        | Expa                                                                                                    | id a school below to allocate                 | class licenses.                                 |                           |                          |                    |              |         |           |
|      |                              |        | ŀ                                                                                                    | Iillside ISD                                  |                                                 | 200 Licenses F            | Purchased by Distri      | ict, 112 Available |              |         |           |
|      |                              |        | Allocating licenses is not required. Teachers can enroll students until all district licenses are consumed. If you choose to allocate a maximum<br>number of licenses per school to guarantee proper distribution, be sure to allocate all purchased district licenses.<br>NOTE: Allocated licenses do not count toward used licenses. |                                               |                                                 |                           |                          |                    |              |         |           |
|      |                              |        |                                                                                                    | <ul> <li>Anderson Middle School</li> </ul>    |                                                 |                           | 0 Used                   | Set Limit<br>40    |              |         |           |
|      |                              |        |                                                                                                    | Number of Licenses Alloc                      | tated                                           |                           | 40 from District         |                    |              |         |           |
|      |                              |        |                                                                                                    | Barnet Period 1 (12 studer                    | nts)                                            |                           | 0 used                   | Set Limit<br>20    | 20 of 40 🛛 🗢 | 2       |           |
|      |                              |        |                                                                                                    | Hunt Period 2 (13 students                    | sj                                              |                           | 0 used                   | Set Limit          |              |         |           |
|      |                              |        |                                                                                                    | TOTAL                                         |                                                 |                           | 0 of 40 Used             | 20 of 40           |              |         |           |
|      |                              |        |                                                                                                    | <ul> <li>Cherry Lane Middle School</li> </ul> | Ы                                               |                           | 37 Used                  | Set Limit<br>40    |              |         |           |
|      |                              |        |                                                                                                    | <ul> <li>Hillside Middle School</li> </ul>    |                                                 | 5 Purchase                | d by School, 19 Used     | Set Limit<br>40    |              |         |           |
|      |                              |        |                                                                                                    | <ul> <li>Rogers High School</li> </ul>        |                                                 |                           | 18 Used                  | Set Limit<br>40    |              |         |           |
|      |                              |        |                                                                                                    | <ul> <li>Springfield Middle School</li> </ul> | l                                               |                           | 14 Used                  | Set Limit<br>40    |              |         |           |
|      |                              |        |                                                                                                    | DISTRICT TOTAL                                |                                                 |                           | 88 of 200 Used           | 200 of 200         |              |         |           |
|      |                              |        |                                                                                                    |                                               |                                                 |                           |                          | SAVE CHANGES       | 3-3          |         |           |